# Firmware-upgrade op RV016-, RV042-, RV042Gen RV082 VPN-routers

## Doel

Om de firmware bij te werken, moet een specifiek bestand van het internet worden gedownload en naar het apparaat worden geüpload. Firmware-upgrades kunnen softwarebugs verhelpen, functies verbeteren en de levensduur van het apparaat verlengen. Deze verbeteringen kunnen de algemene prestaties van een apparaat ten goede komen. Wanneer een firmware-upgrade wordt toegepast, stopt de communicatie van de router tijdelijk.

In dit document wordt uitgelegd hoe u de firmware kunt upgraden op RV016-, RV042-, RV042G- en RV082 VPN-routers.

#### Toepasselijke apparaten

- RV016 (meest recente download)
- RV042 (meest recente download)
- RV042G (Download de nieuwste versie)
- RV082 (meest recente download)

## Nieuwste firmware downloaden

Download het juiste bestand met de bovenstaande koppelingen. Het bestand wordt standaard opgeslagen in uw downloadmap.

#### **Firmware-upgrade**

Stap 1. Meld u aan bij het hulpprogramma Routerconfiguratie en kies **Systeembeheer > Firmware-upgrade**. De pagina *Firmware Upgrade* wordt geopend:

| Firmware     | Upgrade                                                                                                    |
|--------------|----------------------------------------------------------------------------------------------------|
|              | Choose File No file chosen Upgrade                                                                                                    |
|              | 1. When choosing previous firmware versions, all settings will restore back to default value.<br>2. Upgrading firmware may take a few minutes, please don't turn off the power or press the res<br>3. Please don't close the window or disconnect the link, during the upgrade process. |
| Firmware Dow | nload<br>Firmware Download from Web Site                                                                                                    |

**Opmerking**: Klik op **Firmware downloaden van de website** als u de firmware nog niet hebt gedownload. Zodra geklikt, zal de informatiepagina voor uw router in een nieuw venster van een webbrowser openen. Klik op **Software downloaden** onder het kopje Ondersteuning aan de rechterkant van de pagina. Klik op **Small Business Router Firmware** op de volgende webpagina en selecteer uw apparaat om de firmware te downloaden.

Stap 2. Klik op de knop **Bestand kiezen** om de firmware-versie te kiezen die u op het apparaat hebt geïnstalleerd.

| Firmware | Upgrade                             |
|----------|-------------------------------------|
|          | Choose File RV0XX-v4.2.118-code.bin |

Stap 3. Nadat het bestand is geopend en naast de knop Bestand kiezen wordt weergegeven, klikt u op **Upgraden**. Klik op **OK** in het bevestigingsvenster. Het upgradeproces voor de firmware wordt gestart.

**Opmerking:** als de firmware is gedowngraded naar een vorige firmware-versie, wordt het apparaat hersteld naar de fabrieksstandaardinstellingen en gaan alle geconfigureerde instellingen verloren.

**Opmerking:** een firmware-upgrade kan enkele minuten duren. Koppel het apparaat niet los van de stroom en koppel het apparaat niet los van de computer. Wanneer de firmware is voltooid, wordt het volgende weergegeven:

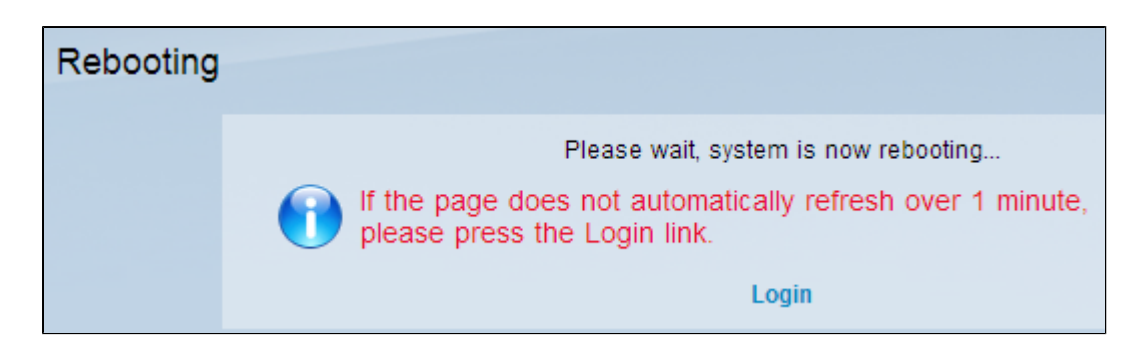

Nadat de herstart is voltooid, logt het apparaat de gebruiker uit.

Voor meer informatie, met inbegrip van verbindingen aan alle artikelen en documentatie over uw reeks router, selecteer uit het volgende:

- <u>RV016 VPN-router met meervoudig WAN</u>
- <u>RV042 VPN-router met dubbel WAN</u>
- <u>RV082 VPN-router met dubbel WAN</u>

#### Over deze vertaling

Cisco heeft dit document vertaald via een combinatie van machine- en menselijke technologie om onze gebruikers wereldwijd ondersteuningscontent te bieden in hun eigen taal. Houd er rekening mee dat zelfs de beste machinevertaling niet net zo nauwkeurig is als die van een professionele vertaler. Cisco Systems, Inc. is niet aansprakelijk voor de nauwkeurigheid van deze vertalingen en raadt aan altijd het oorspronkelijke Engelstalige document (link) te raadplegen.